## **Flyt objekt**

I forbindelse med stedfæstelse i GeoEnviron kan det, nogen gange være nødvendigt at flytte en stedfæstelse.

## GeoEnviron

Tryk på 💡 i lokalitetens hovedfelt og NetGIS åbner med markering af den aktuelle stedfæstelse.

| ſ | ⓒ Virksomhed (            | Torben Kusch) 1                                                                   |                   |                     | - • •       |
|---|---------------------------|-----------------------------------------------------------------------------------|-------------------|---------------------|-------------|
| _ | Lok.Id / Navn*<br>Vejkode | 580-009356         Torben Kusch           580-0910         Kragsmosevej         4 | Amt<br>Kommune    | 580 Aabenraa        | <> i        |
|   | Adresse<br>Postnr*        | Kragsmosevej 4<br>6230 Rødekro                                                    | Opland<br>Projekt |                     | Vis på kort |
|   | Туре*                     | VIRK Virksomhedstilsyn                                                            | Sagsbehandler     | 002 Team Virksomhed | ★ ≡         |

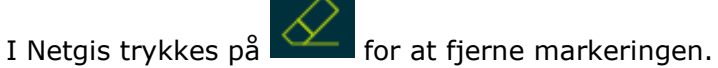

Tryk på 🌠 for at åbne Webdigit.

Zoom ind så markeringen fremstår som nedenstående billede

| • |  |
|---|--|
|   |  |

I Webdigit trykkes på "editer objekt"

| WebDigit               |         |  |       |         |  |
|------------------------|---------|--|-------|---------|--|
| Webdigit GE Virksomhed | • •   2 |  | 🖄 🐼 🛠 | \$ 47 🕓 |  |

I venstre side af skærmbilledet trykkes på feltet "værktøjer"

## Tryk på knappen "transformer"

| <ul> <li>WebDigit</li> </ul> |                            |             |          |
|------------------------------|----------------------------|-------------|----------|
| Attributter                  | Snap                       | Værktøjer   |          |
| Afslut objek                 | t                          | Afslu       | t objekt |
| Indsæt puni                  | kt med X/Y                 | / koordinat | Indsæt   |
| Transforme                   | r objekt                   | Trans       | former   |
| Indsæt pun<br>Del<br>Del     | kt med afs<br>ta X<br>ta Y | tand dX/dY  | Indsæt   |
| Indsæt pun<br>Dist<br>Vinl   | kt med afs<br>tance<br>kel | tand/vinkel | Indsæt   |
| Gem                          | er                         |             |          |

Klik på 🦳 og markeringen i kortet

Hvis der ligger flere sager vælger man den sag der skal flyttes

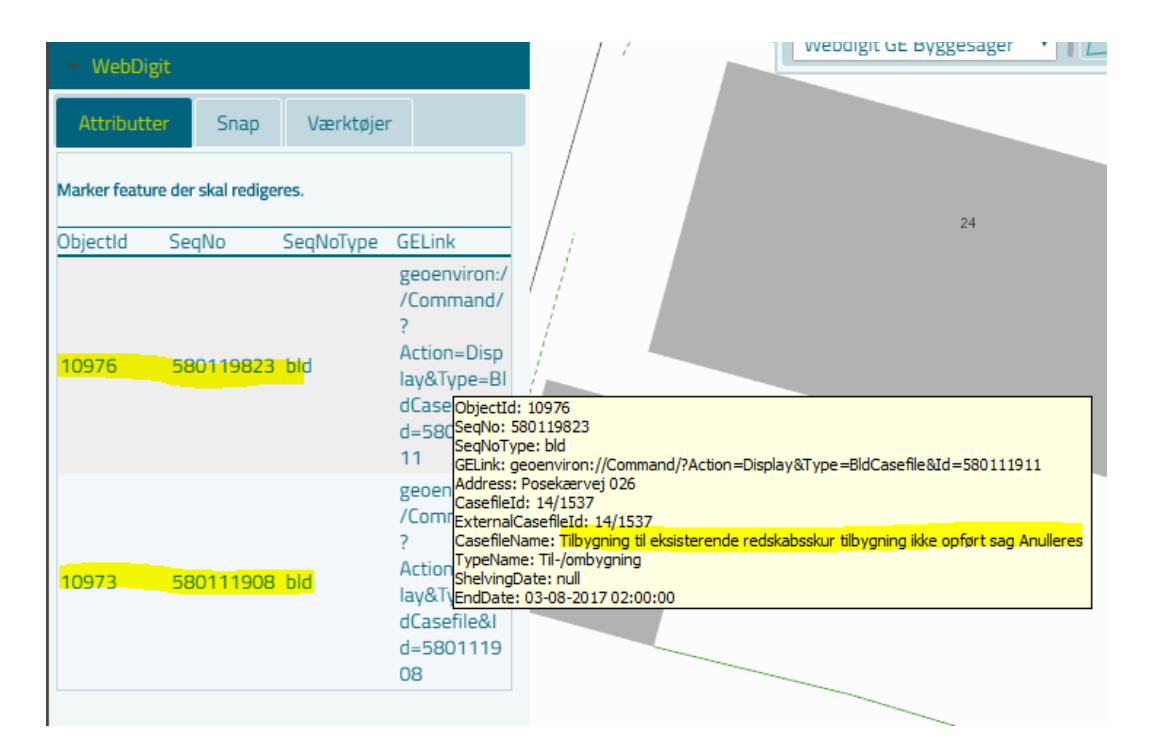

Objektet skal se således ud:

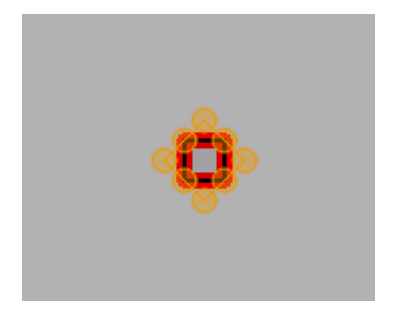

Objektet kan nu flyttes ved at trække det til den rigtige lokalitet.

*OBS: Det kan være svært at "fange" objektet rigtigt hvis man er zoomet for langt ud. Undgå derfor at zoome imens du flytter.* 

Når objektet er flyttes trykket på gem.

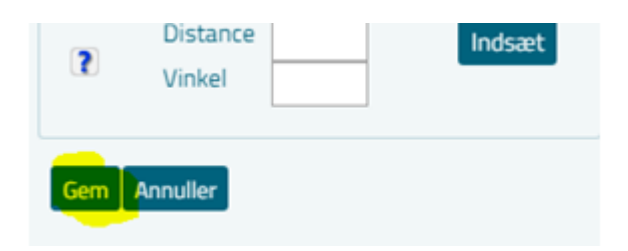